# University of LaVerne

# How to Pay a Fee Online through the La Verne Portal

Appeal Fee, Application for Graduation, Alternative Assessment, Competency Exam and Challenge Exam

Click on the LaVerne Portal and login with your user name and email password Click on Financial Aid & Student Accounts Click on Student Account Services Click on the My Student Account Center Click on Make a Payment

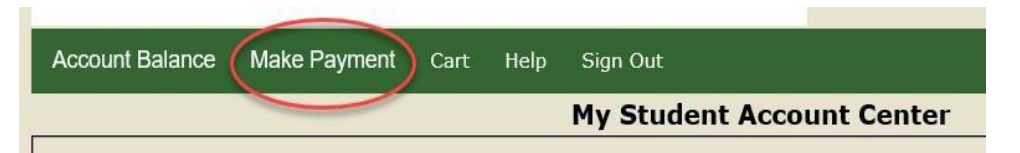

### Click on the appropriate Graduation Fee or Appeal Fee

| Description                                                                                    | Price    | View         |
|------------------------------------------------------------------------------------------------|----------|--------------|
| Appeal Fee - Graduate<br>Paid when academic appeal has been approved.                          | \$50.00  | View Details |
| Appeal Fee - Undergraduate<br>Paid when academic appeal has been approved.                     | \$50.00  | View Details |
| Pending Charge<br>To be used by students who do not currently have<br>an open tuition balance. |          | View Details |
| Graduation Fee : Doctoral Degree<br>To be paid one-time per program.                           | \$300.00 | View Details |
| Graduation Fee : College of Law<br>To be paid one-time per program.                            | \$300.00 | View Details |
| Graduation Fee: Masters Degree<br>To be paid one-time per program.                             | \$160.00 | View Details |
| Graduation Fee: Associate Degree<br>To be paid one-time per program.                           | \$140.00 | View Details |
| Graduation Fee: Undergraduate Degree<br>To be paid one-time per program.                       | \$140.00 | View Details |

If you are paying for Alternative Assessment, Competency Exam or a Challenge Exam fee, please use the **Pending Charge Option.** Please see instructions below.

## Click on Pending Charge

| Please select one or more of the optional fees below:                                          |         |              |  |  |  |
|------------------------------------------------------------------------------------------------|---------|--------------|--|--|--|
| Description                                                                                    | Price   | View         |  |  |  |
| Appeal Fee - Graduate<br>Paid when academic appeal has been approved.                          | \$50.00 | View Details |  |  |  |
| Appeal Fee - Undergraduate<br>Paid when academic appeal has been approved.                     | \$50.00 | View Details |  |  |  |
| Pending Charge<br>To be used by students who do not currently have<br>an open tuition balance. |         | View Details |  |  |  |
| Curran di Anna Danata da Danaman                                                               |         |              |  |  |  |

## Select the **Term** you want to make a payment Enter the desired dollar amount (**Price**) Select **Add to Cart**

| HOME                                                                        |  |  |  |  |
|-----------------------------------------------------------------------------|--|--|--|--|
| Pending Charge                                                              |  |  |  |  |
| To be used by students who do not currently have an open tuition balance.   |  |  |  |  |
| <b>**NOTICE**</b> Pending Charge should only be used by students who do not |  |  |  |  |
| currently have an open tuition balance.                                     |  |  |  |  |
|                                                                             |  |  |  |  |
| *Term: Winter 2019 V                                                        |  |  |  |  |
| Price:                                                                      |  |  |  |  |
|                                                                             |  |  |  |  |
| To pay for this item, click the button below.                               |  |  |  |  |
| Add to Cart                                                                 |  |  |  |  |
|                                                                             |  |  |  |  |

### Review the Cart and select Checkout

| Cart           | 2 |           |             |              |
|----------------|---|-----------|-------------|--------------|
| Item Code      |   | Edit      | Delete      | Amoun        |
| Pending Charge |   | Edit Item | Delete Item | \$100.00     |
|                |   |           | Total Amo   | ount \$100.0 |
| Cart           |   |           | _           | Checkout     |

Enter payment information and Continue Checkout

Confirm payment information and Submit Payment

#### Once finished...

If the fee is for an **Appeal Fee** or **Graduation Fee**, please email your Academic Advisor the following information:

- Your Name
- Campus Location
- Last four digits of your student ID#
- Purpose of payment (see above)
- Amount of payment

If the fee is for an Alternative Assessment, Competency Exam, or Challenge Exam, please **email** your Academic Advisor and **Student Accounts** at <u>stuaccts@laverne.edu</u> with the following information:

- Your Name
- Campus Location
- Last four digits of your student ID#
- Purpose of payment (see above)
- Amount of payment